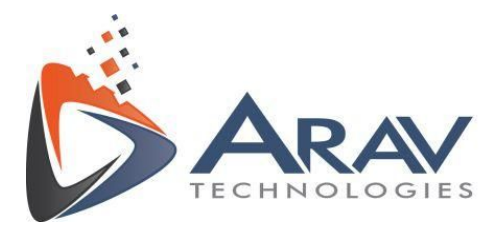

# **EasyVBAI**

## Installer Guide

Rev 1.4

Plot No. 49, Navnirman Society, Pratap Nagar, Nagpur-440022, MH, India. Mo:+91 8806002266

www.aravtech.com

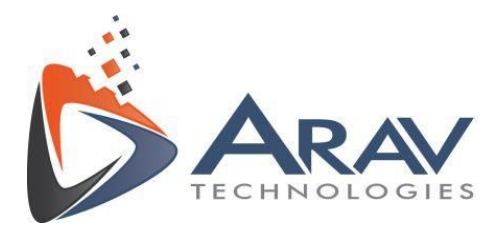

## Table of Contents

| 1. System Requirement                                    | 3  |
|----------------------------------------------------------|----|
| 2. Installation                                          | 3  |
| 2.1. NI Vision Builder for Automated Inspection 2014 SP1 | 3  |
| 2.2. EasyVBAI                                            | 12 |
| 2.3. Additional Software Details                         | 15 |
| 3. Support                                               | 18 |

Plot No. 49, Navnirman Society, Pratap Nagar, Nagpur-440022, MH, India. Mo:+91 8806002266

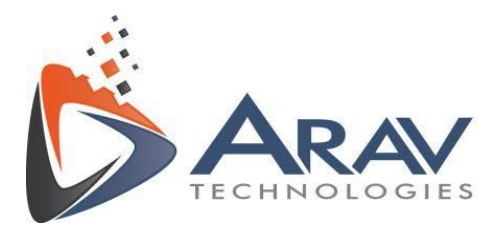

## 1. System Requirement

- NI Vision Builder 2014 SP1
- Operating System Windows 7 or above.

\*User has to install above mentioned software as a prerequisite before running the application.

\*See section <u>2.3. Additional Software Details</u> Information if you wish to use EasyVBAI for processing real time images from cameras like USB devices, GigE Vision devices, NI smart cameras etc.

### 2. Installation

#### 2.1. NI Vision Builder for Automated Inspection 2014 SP1

 Download software from the link and run the setup.exe http://www.ni.com/download/ni-vision-builder-for-automated-inspection-2014-sp1/52

<u>35/en/</u>

Plot No. 49, Navnirman Society, Pratap Nagar, Nagpur-440022, MH, India. Mo:+91 8806002266

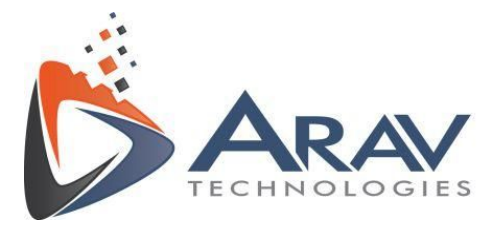

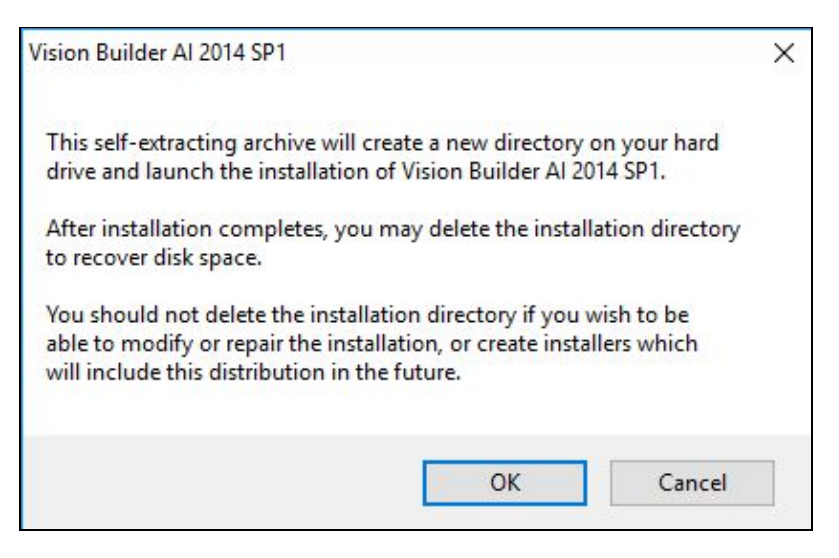

2. Click on "Unzip" to start the installation procedure.

| To unzip all files in VBAI2014SP1.e<br>specified folder press the Unzip but | xe to the<br>ton. | Unzip      |
|-----------------------------------------------------------------------------|-------------------|------------|
| Unzip to folder:                                                            |                   | Run WinZip |
| oads\Vision Builder AI\2014 SP1                                             | Browse            | Close      |
| Overwrite files without prompting                                           | J                 | About      |
| When done unzipping open:                                                   |                   | Help       |

3. Click on "Install NI Vision Builder for Automated Inspection 2014 SP1"

Plot No. 49, Navnirman Society, Pratap Nagar, Nagpur-440022, MH, India. Mo:+91 8806002266

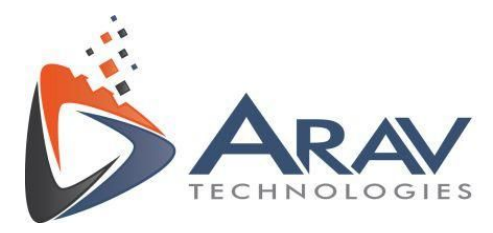

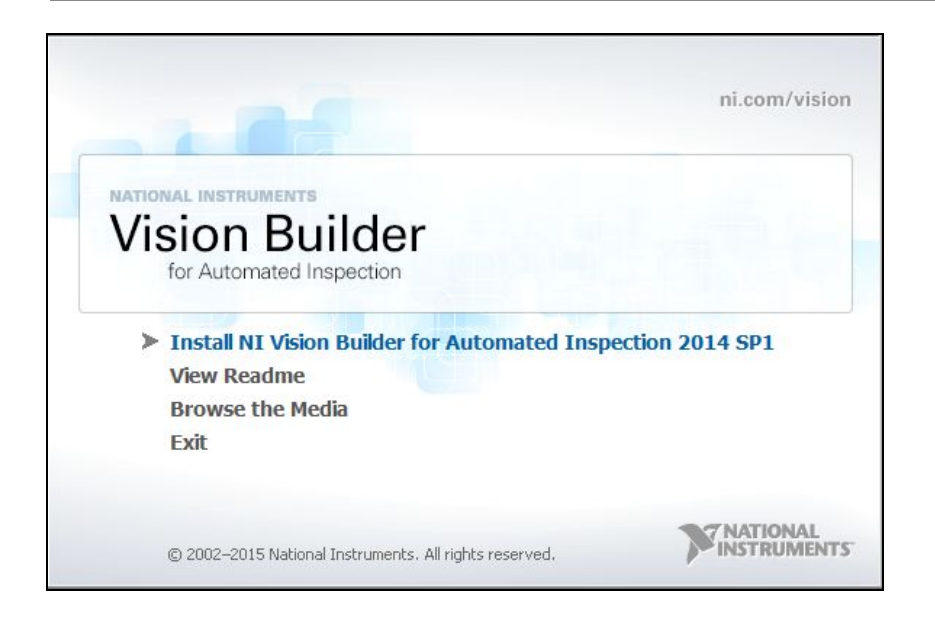

#### 4. Click "Next"

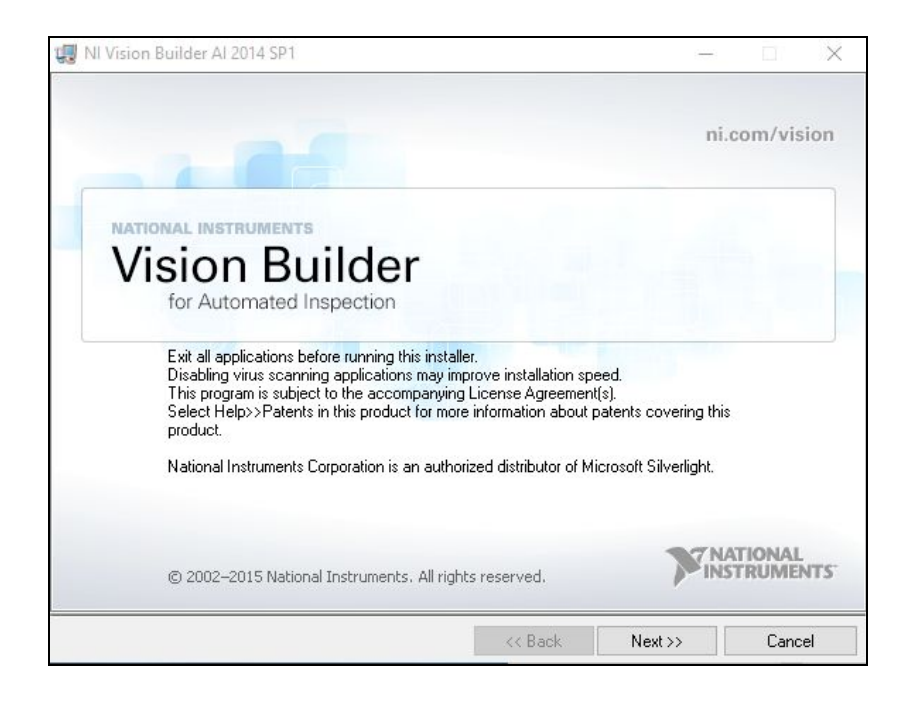

Plot No. 49, Navnirman Society, Pratap Nagar, Nagpur-440022, MH, India. Mo:+91 8806002266

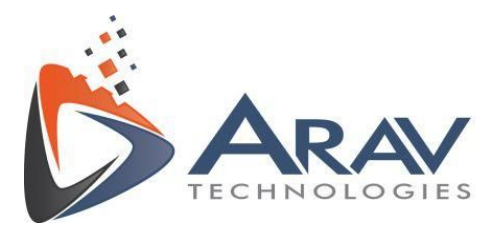

5. Fill in the required details. Enter the serial number if you have one or choose Install

this product for evaluation to run VBAI in evaluation mode and click "Next"

| User Information<br>Enter the following information.   |  | ATIONAL<br>STRUMEN | TS |
|--------------------------------------------------------|--|--------------------|----|
| Full Name:                                             |  |                    |    |
| Organization:                                          |  |                    |    |
| Install this product using the following serial number |  |                    |    |
| Serial Number:                                         |  |                    |    |
| O Install this product for evaluation                  |  |                    |    |
|                                                        |  |                    |    |
|                                                        |  |                    |    |
|                                                        |  |                    |    |
|                                                        |  |                    |    |
|                                                        |  |                    |    |

6. Keep the default options.

Plot No. 49, Navnirman Society, Pratap Nagar, Nagpur-440022, MH, India. Mo:+91 8806002266

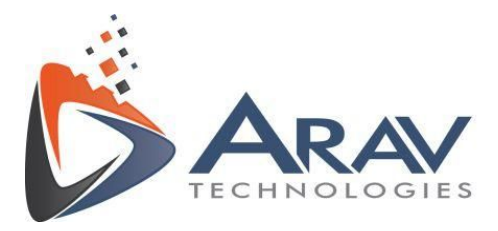

| Features<br>Select the features to install.                                                                                                    |                                                                                   | 1                                                                        | INSTR                 | ONAL<br>RUMEN | TS.    |
|----------------------------------------------------------------------------------------------------|-----------------------------------------------------------------------------------|--------------------------------------------------------------------------|-----------------------|---------------|--------|
| Vision Builder for Automated Inspection (3<br>Examples<br>Remote Target Deployment Support<br>LabVIEW API Support<br>LabVIEW 2014 (32-bit) Su<br>LabVIEW 2013 (32-bit) Su<br>LabVIEW 2012 (32-bit) Su<br>LabVIEW 2011 (32-bit) Su<br>CAPI Support<br>Development Toolkit<br>Vision Builder for Automated Inspection (6<br>Vision Builder for Automated Inspection<br>NI-VISA 14.0.2<br>Directory for Vision Builder for Automated Inspection | 2.bit) This option<br>for Automa<br>apport<br>apport<br>4-bit)<br>art<br>(32-bit) | n installs core com<br>ited Inspection (32<br>ited inspection (32<br>ono | ponents for<br>-bit). | Vision E      | uilder |
|                                                                                                    |                                                                                   |                                                                          |                       | DIOWSO        | 24.44  |

#### Make sure to select

- 1. LabVIEW API Support LabVIEW 2014 (32-bit) support.
- 2. NI-VISA 14.0.2

Click on "Next"

Plot No. 49, Navnirman Society, Pratap Nagar, Nagpur-440022, MH, India. Mo:+91 8806002266

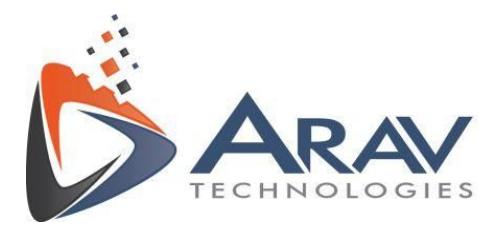

| Destination Directory<br>Select the primary installation directory.                                                              |                                                   |
|----------------------------------------------------------------------------------------------------|---------------------------------------------------|
| All National Instruments software will be installed in the foll<br>Builder AI 2014 SP1 will be installed in the "Vision Builder. | owing folders. NI Vision<br>Al 2014'' sub-folder. |
| C:\Program Files (x86)\National Instruments                                                                                      | Browse                                            |
|                                                                                                    |                                                   |
| Select the folder to install National Instruments Software                                                                       | (64-bit)                                          |

#### 9. Click "Next"

| Product Notifications                                                                                                    |                                                                        | TIONAL                                                |     |
|----------------------------------------------------------------------------------------------------|------------------------------------------------------------------------|-------------------------------------------------------|-----|
| Please read the following information about the configuration you have<br>selected.                                                                                                    | INS                                                                    | TRUMEN                                                | TS. |
| WARNING: Windows Firewall Might Be Enabled<br>You have a version of the Windows operating system that enables the Windows<br>you first use NI Vision Builder AI, a dialog might appear that gives you the option t<br>the network. National Instruments recommends you select "Allow Access" so tha<br>networking features of NI Vision Builder AI. | Firewall by de<br>to receive info<br>t you can use                     | efault, When<br>prmation ove<br>he                    |     |
|                                                                                                    |                                                                        |                                                       |     |
| Search for important messages and updates on the National Instruments produces will be collected in accordance with the National Instruments.                                                                                                    | icts you are ir                                                        | nstalling. To                                         |     |
| <ul> <li>Search for important messages and updates on the National Instruments produperform this search, your IP address will be collected in accordance with the N Privacy Policy.</li> <li>Note: You will be given the opportunity to select the updates you</li> </ul>                                                                           | icts you are in<br>ational Instru                                      | nstalling. To<br>ments                                |     |
| <ul> <li>Search for important messages and updates on the National Instruments produperform this search, your IP address will be collected in accordance with the N Privacy Policy.</li> <li>Note: You will be given the opportunity to select the updates you</li> </ul>                                                                           | ucts you are ir<br>ational Instru<br><b>1 want to in</b><br><u>Pri</u> | nstalling. To<br>ments<br><b>stall.</b><br>vacy Polic | 2   |

Plot No. 49, Navnirman Society, Pratap Nagar, Nagpur-440022, MH, India. Mo:+91 8806002266

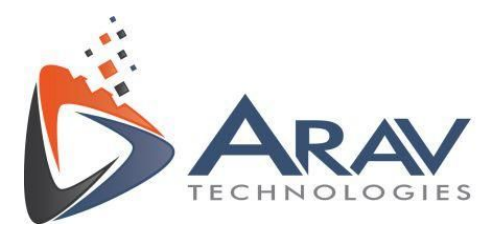

10. Choose "I accept the License Agreement" and click "Next"

|                                                                                                    | S SOFTWARE LIC                                                                                                    |                                                                                                    |                                                |
|----------------------------------------------------------------------------------------------------|----------------------------------------------------------------------------------------------------|----------------------------------------------------------------------------------------------------|------------------------------------------------|
| INSTALLATION NOTICE: THIS IS A CONTR                                                                                                    | ACT. BEFORE YOU DOW                                                                                                    | NLOAD THE SOFTW                                                                                                    |                                                |
| AND/OR COMPLETE THE INSTALLATION<br>DOWNLOADING THE SOFTWARE AND/OF<br>COMPLETE THE INSTALLATION PROCES<br>AGREEMENT AND YOU AGREE TO BE BO<br>BECOME A PARTY TO THIS AGREEMENT<br>CONDITIONS, CLICK THE APPROPRIATE<br>DO NOT INSTALL OR USE THE SOFTWAR<br>(30) DAYS OF RECEIPT OF THE SOFTWAR<br>ALONG WITH THEIR CONTAINERS) TO TH<br>SHALL BE SUBJECT TO NI'S THEN CURR | CLICKING THE APPLIC<br>S, YOU CONSENT TO TH<br>UND BY THIS AGREEME<br>AND BE BOUND BY ALL<br>BUTTON TO CANCEL TH<br>E, AND RETURN THE SC<br>RE (WITH ALL ACCOMPAI<br>IE PLACE YOU OBTAINE<br>ENT RETURN POLICY. | ABLE BUTTON TO<br>IE TERMS OF THIS<br>NT. IF YOU DO NOT<br>OF ITS TERMS AND<br>IE INSTALLATION PF<br>OFTWARE WITHIN TH<br>NYING WRITTEN MA<br>D THEM. ALL RETUR | WISH TO<br>ROCESS,<br>HIRTY<br>TERIALS,<br>RNS |

#### 11. Allow for the installation to complete

| 🐙 NI Vision Builder Al 2014 SP1                                                                                  |         | - 🗆 🗙         |
|----------------------------------------------------------------------------------------------------|---------|---------------|
|                                                                                                    |         |               |
|                                                                                                    |         |               |
| Overall Progress: 20% Complete                                                                                   |         |               |
| and the second second second second second second second second second second second second second second second |         |               |
|                                                                                                    |         |               |
|                                                                                                    |         |               |
|                                                                                                    |         |               |
|                                                                                                    |         |               |
|                                                                                                    |         |               |
|                                                                                                    |         |               |
|                                                                                                    |         |               |
|                                                                                                    | << Back | Next>> Cancel |

Plot No. 49, Navnirman Society, Pratap Nagar, Nagpur-440022, MH, India. Mo:+91 8806002266

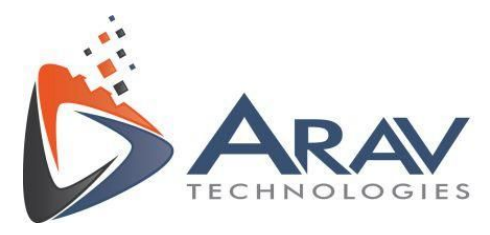

12. Click "Next" after Installation is complete.

| NI Vision Builder Al 2014 SP1                                                                                                    |                                                                         |                                                                                          |       | ×    |
|----------------------------------------------------------------------------------------------------|-------------------------------------------------------------------------|------------------------------------------------------------------------------------------|-------|------|
| Installation Complete                                                                                                    |                                                                         | <b>NA</b><br>INST                                                                        | RUMEN | ITS. |
| The NI Vision Builder AI 2014 SP1 installation is complete<br>If you want to use NI Vision Builder AI with a National Inst<br>such as a frame grabber or IEEE 1394 or GigE interface of<br>Software DVD included with NI Vision Builder AI.<br>It is not necessary to install NI Vision Acquisition Software<br>remote targets, such as NI Smart Cameras, Embedded Vis<br>Systems. | ruments image<br>ard, install the<br>to use NI Visic<br>sion Systems, a | acquisition device,<br>NI Vision Acquisition<br>on Builder Al with<br>and Compact Vision |       |      |
|                                                                                                    |                                                                         |                                                                                          |       |      |
|                                                                                                    | 0000028                                                                 |                                                                                          |       |      |

13. Restart computer to complete installation. (This step is important)

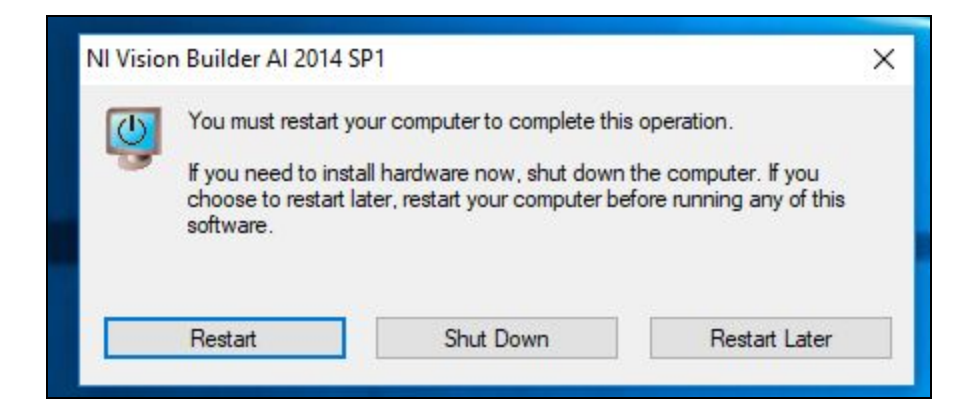

Plot No. 49, Navnirman Society, Pratap Nagar, Nagpur-440022, MH, India. Mo:+91 8806002266

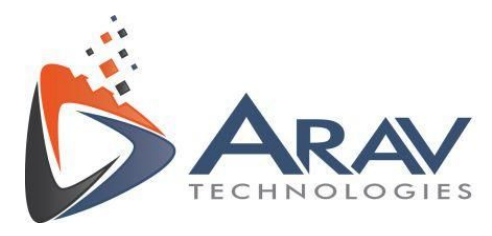

#### 2.2. EasyVBAI

Download the Easy VBAI Installer from LabVIEW Tools Network and follow the installation procedure.

1. Double click on the EasyVBAI\_1.4.exe and click "Next".

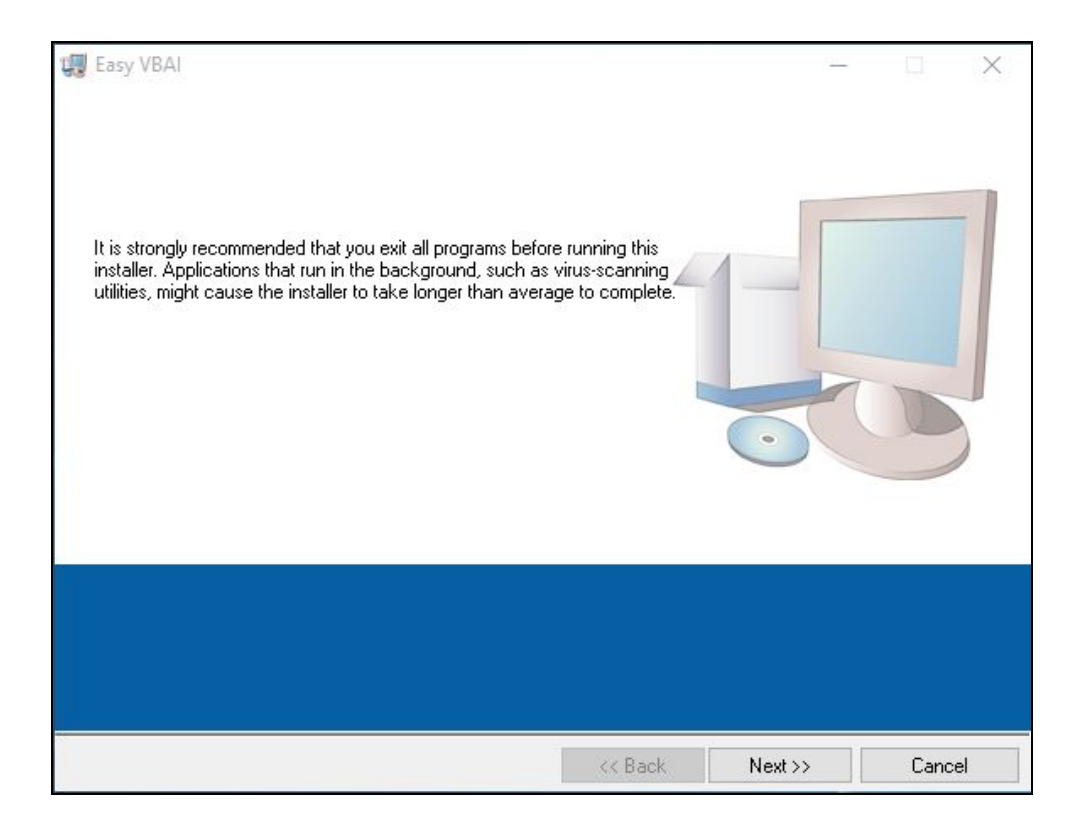

Plot No. 49, Navnirman Society, Pratap Nagar, Nagpur-440022, MH, India. Mo:+91 8806002266

www.aravtech.com

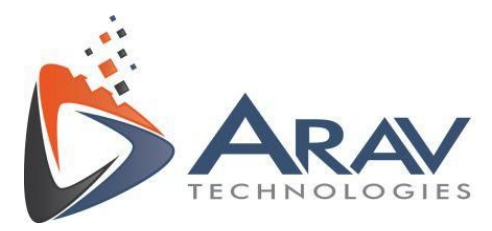

#### 2. Click "Next"

| Destination Directory<br>Select the primary installation directory.                                                                                         |                            |
|----------------------------------------------------------------------------------------------------|----------------------------|
| All software will be installed in the following locations. To install s<br>different location, click the Browse button and select another dir               | software into a<br>ectory. |
|                                                                                                    |                            |
| Directory for Easy VBAI                                                                                                    | Desires                    |
| Directory for Easy VBAI<br>C:\Program Files (x86)\Easy VBAI\<br>Directory for National Instruments products                                                 | Browse                     |
| Directory for Easy VBAI<br>C:\Program Files (x86)\Easy VBAI\<br>Directory for National Instruments products<br>C.\Program Files (x86)\National Instruments\ | Browse<br>Browse           |

3. Click "Next"

Plot No. 49, Navnirman Society, Pratap Nagar, Nagpur-440022, MH, India. Mo:+91 8806002266

www.aravtech.com

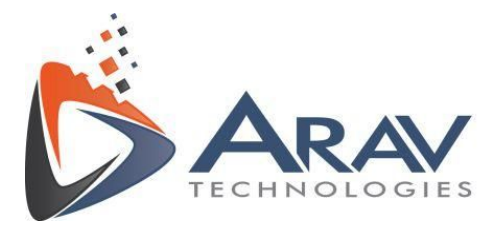

| Easy VBAI                                  |                            |                     |                        | 1        | × |
|--------------------------------------------|----------------------------|---------------------|------------------------|----------|---|
| Start Installation<br>Review the following | summary before continuin   | g.                  |                        |          |   |
| Adding or Changing<br>• Easy VBAI Files    |                            |                     |                        |          |   |
|                                            |                            |                     |                        |          |   |
|                                            |                            |                     |                        |          |   |
| Click the Next button to begin inst        | allation. Click the Back b | utton to change the | installation settings. |          |   |
|                                            | с. <b>г</b> і              | L. D. J.            | Newsy                  | <b>C</b> |   |

#### 4. Allow for the installation to complete

| 🐙 Easy VBAI                    | - |       | $\times$ |
|--------------------------------|---|-------|----------|
|                                |   |       |          |
|                                |   |       |          |
|                                |   |       |          |
| 0verall Progress: 24% Complete |   |       |          |
| -                              |   |       |          |
|                                |   |       |          |
|                                |   |       |          |
|                                |   |       |          |
|                                |   |       |          |
|                                |   |       |          |
|                                |   |       | _        |
| << Back Next >>                | 2 | Cance |          |

5. Click "Finish" once installation is complete.

Plot No. 49, Navnirman Society, Pratap Nagar, Nagpur-440022, MH, India. Mo:+91 8806002266

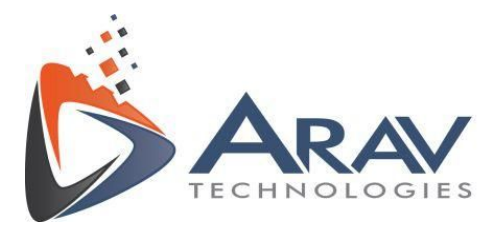

| 🛃 Easy VBAI                                      | 5       |        | $\times$ |
|--------------------------------------------------|---------|--------|----------|
| Installation Complete                            |         |        |          |
| The installer has finished updating your system. |         |        |          |
|                                                  |         |        |          |
|                                                  |         |        |          |
|                                                  |         |        |          |
|                                                  |         |        |          |
|                                                  |         |        |          |
| << Back                                          | Next >> | Finish |          |

• Restart the computer before running Easy VBAI application.

#### 2.3. Additional Software Details

- NI vision builder AI uses NI Vision Acquisition software to acquire, display and save images and to configure driver software and hardware. This driver is required to get real time images from cameras like USB devices, GigE Vision devices, NI smart cameras etc.
- To download this driver or to get more info follow the link. <u>http://www.ni.com/download/ni-vision-acquisition-software-august-2014-f1/4974/en/</u>
- Vision Builder AI will show a pop up window (when in evaluation mode) every time EasyVBAI application is launched. To continue running it in evaluation mode click on "Launch Vision Builder AI".

Plot No. 49, Navnirman Society, Pratap Nagar, Nagpur-440022, MH, India. Mo:+91 8806002266

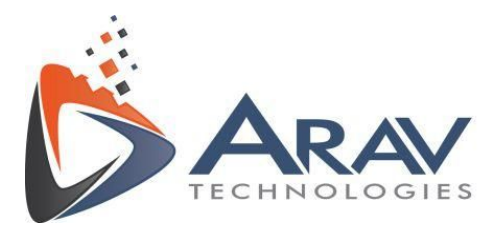

| <b>©</b>                                  |                                                             |                          | II        |
|-------------------------------------------|-------------------------------------------------------------|--------------------------|-----------|
| _                                         | NI Vision Builder Al                                        | ×                        |           |
|                                           | 17 - 1 <b>2</b> - 1                                         |                          | 8         |
|                                           | Vision Builder AI Full-Featured Evaluation 6 days remaining | Launch Vision Builder AI |           |
| 0.9                                       |                                                             | Activate Products        | -         |
|                                           |                                                             | Purchase Products        |           |
| La la la la la la la la la la la la la la |                                                             | Cancel                   |           |
|                                           | Do not show this dialog again                               | More product information | HNOLOGIES |
|                                           |                                                             |                          |           |

 User has to make sure that vision builder AI is activated before the evaluation period gets expired. Unactivated version will impact the performance of EasyVBAI application. Refer to Section 7 Troubleshooting Techniques in EasyVBAI User Manual to get more info on this.

Plot No. 49, Navnirman Society, Pratap Nagar, Nagpur-440022, MH, India. Mo:+91 8806002266

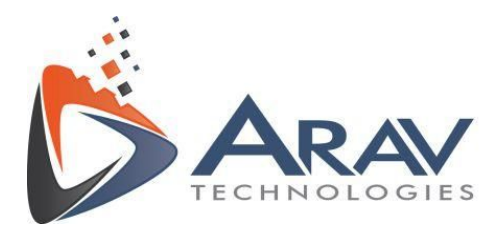

| 0          |                                                                                                    | _                            | I (î |
|------------|----------------------------------------------------------------------------------------------------|------------------------------|------|
|            | NI Vision Builder Al                                                                                                    | ×<br>NATIONAL<br>INSTRUMENTS |      |
| <b>3</b> 4 | License Status<br>Vision Extend Evaluation<br>You have 6 days remaining to evaluate this software. Would you like<br>evaluation period? | to extend the                |      |
|            | Yes No                                                                                                    | Cancel                       |      |

- To uninstall Easy VBAI application, Open Control Panel >> Programs and Features
- Locate Easy VBAI application (Ref. Point 1) and Click uninstall (Ref point 2).

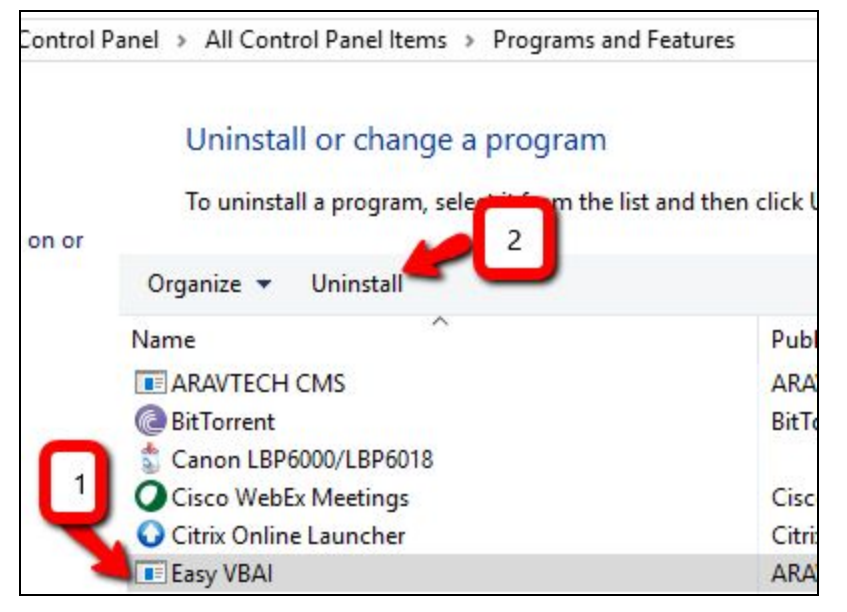

Plot No. 49, Navnirman Society, Pratap Nagar, Nagpur-440022, MH, India. Mo:+91 8806002266

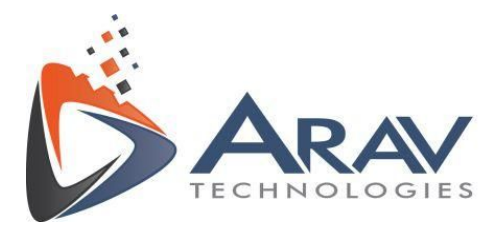

## 3. Support

For support, please email ARAV Technologies at info@aravtech.com

You can also reach us at the below mentioned number from 10:00 AM to 06:00 PM (IST) for any query or issues.

Contact details (Office) - +91- 8806002266 (India)

Plot No. 49, Navnirman Society, Pratap Nagar, Nagpur-440022, MH, India. Mo:+91 8806002266

www.aravtech.com